## СЭМД Контрольная карта диспансерного наблюдения

Для формирования СЭМД "Контрольная карта диспансерного наблюдения" выполните действия:

Примечание – В Системе предварительно должно быть выполнено условие: пациент не должен состоять на диспансерном наблюдении.

- перейдите в АРМ врача поликлиники. Отобразится журнал рабочего места АРМ врача поликлиники с записями на указанную дату. Для работы со случаем необходимо перейти в ЭМК пациента. Для этого:
  - если запись пациента существует, выберите соответствующую строку и действие "Открыть ЭМК";
  - если запись пациента отсутствует, выберите строку из таблицы без записи и действие "Записать". После записи для соответствующей строки выберите действие "Открыть ЭМК";
  - если запись пациента отсутствует и планируется принять без записи, то выберите действие "Принять без записи" и, пользуясь формой поиска человека, выберите необходимого пациента. После выбора откроется ЭМК пациента;

перейдите в раздел "Сигнальная информация" ЭМК пациента. Отобразится форма "Сигнальная информация".

| > 🚨        | 01.01.2002 (19 лет) 🛕                                                                                                    | 52:49 × i+ ☆ ⊮ A & S ≅ ⊕ ⊭                                                                                               | - 🖻 🗡 🧐  |  |  |  |  |  |  |  |  |
|------------|----------------------------------------------------------------------------------------------------|----------------------------------------------------------------------------------------------------|----------|--|--|--|--|--|--|--|--|
| ►<br>5     | Данные пациента                                                                                                    | Сигнальная информация печать -                                                                                           |          |  |  |  |  |  |  |  |  |
| ІАИ ЛЕЧЕНИ | информированное дооровольное согласие<br>Информированное согласие/отказ в рамках<br>паллиативной помощи<br>Факторы риска | Пол: Женский<br>Дата рождения: 01.01.2002<br>Соц. статус:                                                                | <u> </u> |  |  |  |  |  |  |  |  |
| НИЯ И СЛУЧ | льготы<br>Группа крови и резус фактор                                                                                    | снилс:<br>Инн:<br>Регистрация:                                                                                           |          |  |  |  |  |  |  |  |  |
| заболеван  | Суммарный сердечно-сосудистый риск<br>Анамнез жизни<br>Аллергологический анамнез                                         | Проживает:<br>Полис:<br>Документ:<br>Работа:                                                                             |          |  |  |  |  |  |  |  |  |
|            | диспансерным учет<br>Список уточненных диагнозов<br>Антропометрические данные<br>Рост                                    | Должность:<br>Прикрепление: История прикреплений<br>Семейное<br>положение:                                               |          |  |  |  |  |  |  |  |  |
| Þ          | Масса тела<br>Способ вскармливания<br>Свидетельства                                                                      | Дистанционный Добавить в программу мониторинга температуры<br>мониторинг:<br>> ИНФОРМИРОВАННОЕ ДОБРОВОЛЬНОЕ СОГЛАСИЕ (1) |          |  |  |  |  |  |  |  |  |
|            | Список оперативных вмешательств<br>Список отменённых направлений                                                         | ИНФОРМИРОВАННОЕ СОГЛАСИЕ/ОТКАЗ В РАМКАХ ПАЛЛИАТИВНОЙ ПОМОЩИ                                                              | ē 01     |  |  |  |  |  |  |  |  |
|            | Диспансеризация и мед. осмотры<br>Список опросов                                                                         | ФАКТОРЫ РИСКА<br>ЛЬГОТЫ                                                                                                  |          |  |  |  |  |  |  |  |  |
|            | Список ле, заявленных в рамкал лло<br>Семейные трудности                                                                 | ГРУППА КРОВИ И РЕЗУС ФАКТОР<br>СУММАРНЫЙ СЕРДЕЧНО-СОСУДИСТЫЙ РИСК                                                        |          |  |  |  |  |  |  |  |  |
|            |                                                                                                    | АНАМНЕЗ ЖИЗНИ<br>АЛЛЕРГОЛОГИЧЕСКИЙ АНАМНЕЗ                                                                               |          |  |  |  |  |  |  |  |  |
|            |                                                                                                    | ДИСПАНСЕРНЫЙ УЧЁТ                                                                                                    |          |  |  |  |  |  |  |  |  |
|            |                                                                                                    | диагнозы <b>исследования нетрудоспособность мониторинг рецепты</b> Файлы си                                              |          |  |  |  |  |  |  |  |  |

- заполните поля формы "Контрольная карта диспансерного наблюдения":
  - в разделе "Контрольная карта диспансерного наблюдения":
    - "Номер карты" нажать кнопку автоматической генерации номера, расположенную справа от поля;
    - "Отделение" оставить автоматически установившееся значение;
    - "Поставивший врач" оставить автоматически установившееся значение;
    - "Ответственный врач" оставить автоматически установившееся значение;
    - "Диагноз" указать диагноз с одним из кодов (С00 С97; D00 D09);
    - "Диагноз установлен" выбрать значение в выпадающем списке поля, если нужное значение не установилось по умолчанию.
  - в разделе "Целевые показатели" по каждому показателю через кнопку "Редактировать" контекстного меню:
    - "Фактическое значение" ввести числовое значение;
    - "Дата результата" выбрать значение в календаре.
- нажмите кнопку "Сохранить" на форме "Контрольная карта диспансерного наблюдения". Форма "Контрольная карта диспансерного наблюдения" будет закрыта. Отобразится форма "Сигнальная информация". Рядом с наименованием раздела "Диспансерный учет" отобразится счетчик-индикатор количества записей раздела;
- раскройте раздел "Диспансерный учет" на форме "Сигнальная информация". Отобразится запись о добавленной карте диспансерного наблюдения;
- нажмите кнопку "Подписать документ" напротив записи о карте диспансерного наблюдения. Отобразится форма "Подписание данных ЭП";

| П  | одписание данных ЭП |       |      |         | <b>2 9</b> ×                |  |
|----|---------------------|-------|------|---------|-----------------------------|--|
| ~  | Документ            | Номер | Дат  | a 🛧     | Роль при подписании:        |  |
|    |                     |       | 14.1 | 11.2021 | Врач 💌                      |  |
|    |                     |       |      |         | Сотрудник и его должность:  |  |
|    |                     |       |      |         |                             |  |
|    |                     |       |      |         | Сертификат:                 |  |
|    |                     |       |      |         | <b>▼</b> ≎                  |  |
|    |                     |       |      |         |                             |  |
|    |                     |       |      |         |                             |  |
|    |                     |       |      |         |                             |  |
|    |                     |       |      |         |                             |  |
|    |                     |       |      |         |                             |  |
|    |                     |       |      |         |                             |  |
| Вы | бран 1 документ     |       |      |         |                             |  |
|    |                     | OTM   | EHA  | ПРЕДВАР | ИТЕЛЬНЫЙ ПРОСМОТР ПОДПИСАТЬ |  |

Примечание – Если сотрудник одновременно является врачом и заведующим (руководителем), то он подписывает документ дважды с использованием одного сертификата ЭП. При подписании необходимо выбрать соответствующую роль на форме "Подписание данных ЭП".

В результате установки первой ЭП на медицинском свидетельстве отобразится индикатор ЭП с количеством подписей 🔍, после второй

подписи индикатор примет вид – 📜

На данном этапе сформируется СЭМД "Контрольная карта диспансерного наблюдения".

Для отправки сформированного СЭМД в РЭМД ЕГИСЗ документ необходимо подписать с использованием электронной подписи от лица МО. Для этого:

- перейдите в АРМ администратора МО. Отобразится журнал рабочего места АРМ администратора МО;
- нажмите кнопку "Региональный РЭМД" на боковой панели АРМ и выбрать пункт "Региональный РЭМД". Отобразится форма "Региональный РЭМД";

| журнал РЕГИОНА                           | л РЕГИОНАЛЬНЫЙ РЭМД 😓 |                            |                   |               |                   |                                                                                                    |                                                                 | 📰 Оставить отзыв |                     |                         |                                      |               |            |        |     |  |
|------------------------------------------|-----------------------|----------------------------|-------------------|---------------|-------------------|----------------------------------------------------------------------------------------------------|-----------------------------------------------------------------|------------------|---------------------|-------------------------|--------------------------------------|---------------|------------|--------|-----|--|
| МО: Дата документа: Номер:               |                       |                            |                   |               |                   | Вид документа:                                                                                                    |                                                                 |                  |                     |                         |                                      |               |            |        |     |  |
| Контрольная МО                           | -                     | 01.10.2021 - 22.11.2021    | Ð 🗌               |               |                   | 👻 🗌 Нужна подпи                                                                                                    |                                                                 |                  |                     |                         |                                      | кна подпись М | сь МО      |        |     |  |
| Подразделение:                           | ļ                     | Дата регистрации:          | ФИО пациента:     |               | 🗹 Скрыть удаленны |                                                                                                    |                                                                 |                  |                     |                         |                                      |               | ые         |        |     |  |
|                                          | -                     | <b></b>                    |                   |               |                   | НАЙ                                                                                                    | НАЙТИ ОЧИСТИТЬ Без регистрации                                  |                  |                     |                         |                                      |               |            |        |     |  |
|                                          |                       |                            |                   |               |                   |                                                                                                    |                                                                 |                  |                     |                         |                                      |               |            |        |     |  |
| <ul> <li>Электронные медицино</li> </ul> | ские до               | кументы                    |                   | ₽ C           | •                 | Be                                                                                                    | рсии д                                                          | окуме            | ента <mark>2</mark> |                         |                                      |               |            | C      |     |  |
| Номер                                    | Статус                | Вид документа              | Дата подписи 🗸    | Пациент       |                   | ~                                                                                                    | Версия                                                          | 2 от 08          | .11.2021            |                         |                                      |               |            |        | :   |  |
| 330101060479898                          | <b>Q</b> -            | Протокол консультации      | 15.11.2021        |               | ;                 | Файл                                                                                                    |                                                                 |                  | Подписи             |                         |                                      | Статус        |            |        |     |  |
| 330101060479800                          | ۶-                    | Протокол инструментальн    | 14.11.2021        |               | -                 | emo                                                                                                    | d 163636                                                        | 2457 11          | 10944.xml           | 2:07:48                 | 1                                    | -             | 08.11.2021 |        | Ŧ   |  |
| 330101060479299                          | <b>Q</b> -            | Направление на МСЭ         | 08.11.2021        |               |                   | Подпись МО: !                                                                                                    |                                                                 |                  |                     |                         |                                      |               |            |        |     |  |
| 330101060478746                          | <b>Q</b> -            | Протокол консультации      | 02.11.2021        |               |                   | Регист                                                                                                    | Регистрация EI ИСЗ:                                             |                  |                     |                         |                                      |               |            |        |     |  |
| 330101060478791                          | ۶ -                   | Протокол консультации      | 02.11.2021        |               |                   | Lpu_tid: 1.2.643.5.1.13.13.12.2.33.3068<br>идентификатор подразделения по ФРМО: 1.2.643.5.1.13.13.1<br>наименование подразделения по ФРМО: Круглосуточный ста<br>Наименование документа: Направление на МСЭ |                                                                 |                  |                     | 1.13.13.12.2.33         | 3.12.2.33.3068.0.208437<br>стационар |               |            |        |     |  |
| 330101060478435                          | <b>Q</b> -            | Протокол консультации      | 28.10.2021        |               |                   |                                                                                                    |                                                                 |                  |                     | чный стацион            |                                      |               |            |        |     |  |
| 330101060478439                          | ج 🞗                   | Протокол консультации      | 28.10.2021        |               |                   | ОИД                                                                                                    | ЕМОООситепт I урецосацій: 4<br>ОИД документа: 34<br>Поллисанты: |                  |                     |                         |                                      |               |            |        |     |  |
| 330101060478442                          | ۶-                    | Протокол консультации      | 28.10.2021        |               |                   |                                                                                                    | ФИО                                                             |                  | Фед.<br>должнос     | ть с                    | Фед.<br>специальность                |               | снилс      | ид м.; | раб |  |
| 330101060478472                          | ج 🞗                   | Протокол консультации      | 28.10.2021        |               |                   |                                                                                                    |                                                                 | [122]            |                     | V                       | Хирургия [20]                        |               |            |        |     |  |
| 330101060477385                          | ۶ -                   | Протокол консультации      | 13.10.2021        | 10.1          |                   |                                                                                                    |                                                                 |                  |                     | міруні им Гоо           |                                      |               |            |        |     |  |
| 330101060476176                          | <b>8</b> -            | Протокол консультации      | 06.10.2021        |               |                   | Лист согласования:                                                                                                    |                                                                 |                  |                     |                         |                                      |               |            |        |     |  |
| 33010100000082                           | <b>Q</b> -            | Мед свидетельство о смерти | 06.10.2021        | -             | -                 | Председатель                                                                                                    |                                                                 |                  | COI                 | сотрудник ид сотрудника |                                      |               |            |        |     |  |
| < >                                      |                       |                            |                   |               |                   | > Версия 1 от 08.11.2021                                                                                                    |                                                                 |                  |                     |                         |                                      |               | :          |        |     |  |
| « < Страница 1                           | из 1                  | > » 🛛 😋 Отоб               | ражаются записи с | 1 по 12, всег | o 12              |                                                                                                    |                                                                 |                  |                     |                         |                                      |               |            |        |     |  |

• заполните поля панели фильтров на форме "Региональный РЭМД":

- -"Дата документа" выбрать в календаре дату подписания документа медицинским специалистом;
  - "Вид документа" выбрать нужное значение;
  - -"Нужна подпись МО" установить флаг;
- "Ф.И.О. пациента" ввести Ф.И.О. пациента, для которого был составлен данный документ.

Нажмите кнопку "Найти". Отобразится запись о СЭМД медзаключения об отсутствии в организме человека наркотических средств, психотропных веществ и их метаболитов на форме "Региональный РЭМД" в АРМ администратора МО;

- выделите запись о СЭМД "Контрольная карта диспансерного наблюдения". В правой области отобразится информация о версии документа (СЭМД), об ЭП подписавшего медзаключение медицинского специалиста;
- откройте контекстное меню в разделе "Версия \_\_ от \_\_.\_.202\_\_", нажав кнопку в виде вертикального троеточия \_\_\_\_\_, выбрать пункт "Подписать от МО". Отобразится форма "Подписание данных ЭП";
- заполните поле "Сертификат" формы "Подписание данных ЭП", если по умолчанию не был указан нужный сертификат, нажмите кнопку "Подписать". Отобразится форма "ПИН-код" (или аналогичная ей), если сертификат ЭП защищен вводом пароля;
- введите пин-код (или пароль), нажмите кнопку "Ок". Документ (СЭМД медзаключения) будет подписан ЭП от лица МО на форме "Региональный РЭМД". Документ будет готов к регистрации в РЭМД ЕГИСЗ и отправлен в РЭМД ЕГИСЗ в соответствии с настройками периодичности передачи документов;
- нажмите на наименование файла в столбце "Файл" таблицы в разделе "Версия \_\_ от \_\_.\_.202\_". Отобразится СЭМД карты в формате .pdf.